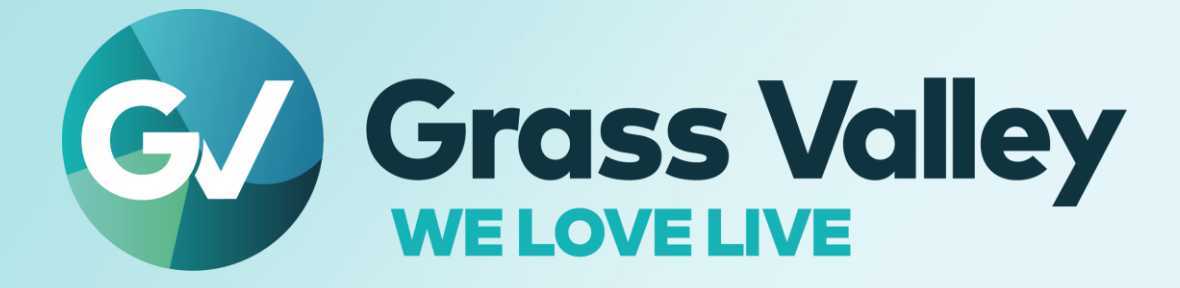

# 

# Third Party Video Hardware Setup Instruction December 2022

www.grassvalley.com

# **Copy and Trademark Notice**

Grass Valley®, GV® and the Grass Valley logo and / or any of the Grass Valley products listed in this document are trademarks or registered trademarks of GVBB Holdings SARL, Grass Valley USA, LLC, or one of its affiliates or subsidiaries. All third party intellectual property rights (including logos or icons) remain the property of their respective owners

Copyright ©2021 GVBB Holdings SARL and Grass Valley USA, LLC. All rights reserved.

Specifications are subject to change without notice.

Other product names or related brand names are trademarks or registered trademarks of their respective companies.

### **Terms and Conditions**

Please read the following terms and conditions carefully. By using EDIUS documentation, you agree to the following terms and conditions.

Grass Valley hereby grants permission and license to owners of to use their product manuals for their own internal business use. Manuals for Grass Valley products may not be reproduced or transmitted in any form or by any means, electronic or mechanical, including photocopying and recording, for any purpose unless specifically authorized in writing by Grass Valley.

A Grass Valley manual may have been revised to reflect changes made to the product during its manufacturing life. Thus, different versions of a manual may exist for any given product. Care should be taken to ensure that one obtains the proper manual version for a specific product serial number.

Information in this document is subject to change without notice and does not represent a commitment on the part of Grass Valley.

Warranty information is available from the Legal Terms and Conditions section of Grass Valley's website (www.grassvalley.com).

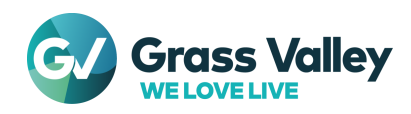

# Tested third party video hardware

# Tested video hardware & Required drivers

Tested third party video hardware depends on EDIUS version. When using specific EDIUS build or upgrading the build, you may be also required replacing the hardware driver. See below matrix to download proper build of the hardware driver

## EDIUS X

| AJA                         |                   |                         |                         |                                                                                                    |  |
|-----------------------------|-------------------|-------------------------|-------------------------|----------------------------------------------------------------------------------------------------|--|
| Hardware                    | Driver<br>version | Required<br>EDIUS build | I/O<br>capability       | Desc.                                                                                                    |  |
| KONA 1                      |                   |                         | Capture<br>&<br>Playout |                                                                                                    |  |
| KONA 3G                     |                   |                         | Playout                 | Following functions are restricted:                                                                                                    |  |
| KONA 4                      | v15.5.3           | Any build of<br>EDIUS X | Capture<br>&<br>Playout | <ul> <li>RS-422 remote control</li> <li>Stereoscopic video preview</li> <li>Ancillary data thru out</li> </ul>                                                                                                    |  |
| KONA Lhi                    |                   |                         |                         | <ul> <li>K3G-Box for KONA 3G is not supported</li> <li>KLHi-Box for KONA LHi is not supported</li> <li>Timecode handling on both capture and<br/>playout in SD format</li> </ul>                                         |  |
| lo4K                        |                   |                         |                         |                                                                                                    |  |
| Io4K Plus                   |                   |                         | Playout                 |                                                                                                    |  |
| T-Tap Pro                   | v16.1.0           | 10.30.8244<br>or later  | Tayout                  |                                                                                                    |  |
| lo X3 *2                    | v16.2             | 10.33.9356<br>or later  |                         |                                                                                                    |  |
| Black Magic Design          |                   |                         |                         |                                                                                                    |  |
| Hardware                    | Driver<br>version | Required<br>EDIUS build | I/O<br>capability       | Desc.                                                                                                    |  |
| DeckLink 4K<br>Extreme 12G  |                   |                         |                         |                                                                                                    |  |
| DeckLink 8K Pro             | v11.6             | Any build of<br>EDIUS X | Playout                 | <ul> <li>RS-422 remote control</li> <li>Stereoscopic video preview</li> <li>Ancillary data thru out (only Intensity Pro<br/>4K)</li> <li>Ancillary data thru out in 4K DCI or<br/>QFHD video<br/>(all models)</li> </ul> |  |
| DeckLink Mini<br>Monitor 4K |                   |                         |                         |                                                                                                    |  |
| DeckLink SDI 4K             |                   |                         |                         |                                                                                                    |  |
| DeckLink Studio<br>4K       |                   |                         |                         |                                                                                                    |  |
| Intensity Pro 4K            |                   |                         |                         |                                                                                                    |  |
| UltraStudio 4K<br>Mini      |                   |                         |                         |                                                                                                    |  |

#### EDIUS 9

| AJA      |                   |                         |                   |       |
|----------|-------------------|-------------------------|-------------------|-------|
| Hardware | Driver<br>version | Required<br>EDIUS build | I/O<br>capability | Desc. |

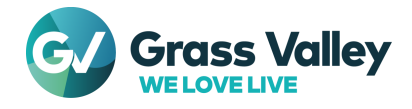

|                                                                                                    | -                                                           |                                                                   |                                                  |                                                                                                    |  |  |
|----------------------------------------------------------------------------------------------------|-------------------------------------------------------------|-------------------------------------------------------------------|--------------------------------------------------|----------------------------------------------------------------------------------------------------|--|--|
| KONA 1                                                                                                    | V15 5 2                                                     | 9.51.5532 or                                                      | Capture                                          |                                                                                                    |  |  |
| KONA 5                                                                                                    | . 10.0.0                                                    | later                                                             | Playout                                          |                                                                                                    |  |  |
| KONA 3G                                                                                                    | v13.0.2                                                     | 9.50.5351 or<br>earlier                                           | Playout                                          | Following functions are restricted:                                                                                                    |  |  |
| KONA 4                                                                                                    | v15.2.3                                                     | 9.51.5532 or<br>later                                             | Capture<br>&<br>Playout                          | <ul> <li>K3-422 femble control</li> <li>Stereoscopic video preview</li> <li>Ancillary data thru out</li> <li>K3G-Box for KONA 3G is not supported</li> <li>KLHi-Box for KONA LHi is not supported</li> <li>Displaying current timecode in capture dialog</li> <li>Timecode handling on both capture and playout in SD format</li> </ul>                                                                                                    |  |  |
| lo4K                                                                                                    | v13.0.2                                                     | Between<br>9.30.3920<br>and<br>9.50.5351                          |                                                  |                                                                                                    |  |  |
|                                                                                                    | v15.2.3                                                     | 9.51.5532 or<br>later                                             | Playout                                          |                                                                                                    |  |  |
| la 414 Dhua                                                                                                    | v15.0.1                                                     | 9.40.xxxx                                                         |                                                  |                                                                                                    |  |  |
| IO4K Plus                                                                                                    | v15.2.3                                                     | 9.51.5532 or<br>later                                             |                                                  |                                                                                                    |  |  |
| Black Magic Design                                                                                                    |                                                             |                                                                   |                                                  |                                                                                                    |  |  |
| Hardwara                                                                                                    | Driver                                                      | Required                                                          | I/O                                              |                                                                                                    |  |  |
| naiuware                                                                                                    | version                                                     | EDIUS build                                                       | capability                                       | Desc.                                                                                                    |  |  |
| DeckLink 4K<br>Extreme 12G                                                                                                    | version                                                     | EDIUS build                                                       | capability                                       | Desc.<br>Following functions are restricted:                                                                                                    |  |  |
| DeckLink 4K<br>Extreme 12G<br>DeckLink 8K Pro                                                                                                    | version                                                     | EDIUS build                                                       | capability                                       | Desc.<br>Following functions are restricted:<br>– RS-422 remote control                                                                                                    |  |  |
| DeckLink 4K<br>Extreme 12G<br>DeckLink 8K Pro<br>DeckLink Mini<br>Monitor 4K                                                                                                    | version<br>v10.9.5                                          | EDIUS build<br>Any build of<br>EDIUS 9                            | <b>capability</b><br>Playout                     | Desc.<br>Following functions are restricted:<br>– RS-422 remote control<br>– Stereoscopic video preview<br>– Ancillary data thru out in any format<br>(only Intensity Pro 4K)                                                                                                    |  |  |
| DeckLink 4K<br>Extreme 12G<br>DeckLink 8K Pro<br>DeckLink Mini<br>Monitor 4K<br>DeckLink SDI 4K                                                                                      | version<br>v10.9.5                                          | Any build of EDIUS 9                                              | <b>capability</b><br>Playout                     | Desc.<br>Following functions are restricted:<br>- RS-422 remote control<br>- Stereoscopic video preview<br>- Ancillary data thru out in any format<br>(only Intensity Pro 4K)<br>- Ancillary data thru out in 4K DCI or                                                                                                    |  |  |
| DeckLink 4K<br>Extreme 12G<br>DeckLink 8K Pro<br>DeckLink Mini<br>Monitor 4K<br>DeckLink SDI 4K<br>DeckLink Studio<br>4K                                                             | version<br>v10.9.5                                          | EDIUS build<br>Any build of<br>EDIUS 9                            | <b>capability</b><br>Playout                     | Desc.<br>Following functions are restricted:<br>- RS-422 remote control<br>- Stereoscopic video preview<br>- Ancillary data thru out in any format<br>(only Intensity Pro 4K)<br>- Ancillary data thru out in 4K DCI or<br>QFHD video<br>(all models)                                                                                                    |  |  |
| DeckLink 4K<br>Extreme 12G<br>DeckLink 8K Pro<br>DeckLink Mini<br>Monitor 4K<br>DeckLink SDI 4K<br>DeckLink Studio<br>4K                                                             | version<br>v10.9.5                                          | EDIUS build<br>Any build of<br>EDIUS 9                            | capability<br>Playout<br>Matrox                  | Desc.<br>Following functions are restricted:<br>- RS-422 remote control<br>- Stereoscopic video preview<br>- Ancillary data thru out in any format<br>(only Intensity Pro 4K)<br>- Ancillary data thru out in 4K DCI or<br>QFHD video<br>(all models)                                                                                                    |  |  |
| DeckLink 4K<br>Extreme 12G<br>DeckLink 8K Pro<br>DeckLink Mini<br>Monitor 4K<br>DeckLink SDI 4K<br>DeckLink Studio<br>4K<br>Hardware                                                 | version<br>v10.9.5<br>Driver<br>version                     | EDIUS build<br>Any build of<br>EDIUS 9<br>Required<br>EDIUS build | capability Playout Matrox I/O capability         | Desc.<br>Following functions are restricted:<br>- RS-422 remote control<br>- Stereoscopic video preview<br>- Ancillary data thru out in any format<br>(only Intensity Pro 4K)<br>- Ancillary data thru out in 4K DCI or<br>QFHD video<br>(all models)<br>Desc.                                                                                                    |  |  |
| DeckLink 4K<br>Extreme 12G<br>DeckLink 8K Pro<br>DeckLink Mini<br>Monitor 4K<br>DeckLink SDI 4K<br>DeckLink Studio<br>4K<br>Hardware<br>MXO2                                         | version<br>v10.9.5<br>Driver<br>version                     | EDIUS build<br>Any build of<br>EDIUS 9<br>Required<br>EDIUS build | capability Playout Matrox I/O capability         | Desc.         Following functions are restricted:         - RS-422 remote control         - Stereoscopic video preview         - Ancillary data thru out in any format<br>(only Intensity Pro 4K)         - Ancillary data thru out in 4K DCI or<br>QFHD video<br>(all models)         Desc.                                                                                                    |  |  |
| DeckLink 4K<br>Extreme 12G<br>DeckLink 8K Pro<br>DeckLink Mini<br>Monitor 4K<br>DeckLink SDI 4K<br>DeckLink Studio<br>4K<br>Hardware<br>MXO2<br>MXO2 LE                              | version<br>v10.9.5<br>Driver<br>version                     | EDIUS build<br>Any build of<br>EDIUS 9<br>Required<br>EDIUS build | capability Playout Matrox I/O capability         | Desc.         Following functions are restricted:         - RS-422 remote control         - Stereoscopic video preview         - Ancillary data thru out in any format<br>(only Intensity Pro 4K)         - Ancillary data thru out in 4K DCI or<br>QFHD video<br>(all models)         Desc.         Following functions are restricted:                                                                                                    |  |  |
| DeckLink 4K<br>Extreme 12G<br>DeckLink 8K Pro<br>DeckLink Mini<br>Monitor 4K<br>DeckLink SDI 4K<br>DeckLink Studio<br>4K<br>Hardware<br>MXO2<br>MXO2 LE<br>MXO2 LE Mini              | version<br>v10.9.5<br>Driver<br>version<br>v8.0.0.<br>15342 | EDIUS build<br>Any build of<br>EDIUS 9<br>Required<br>EDIUS build | capability Playout Matrox I/O capability Playout | Desc.         Following functions are restricted:         - RS-422 remote control         - Stereoscopic video preview         - Ancillary data thru out in any format<br>(only Intensity Pro 4K)         - Ancillary data thru out in 4K DCI or<br>QFHD video<br>(all models)         Desc.         Following functions are restricted:         - RS-422 remote control         - Stereoscopic video preview         Ancillary data thru out in 4K DCI or<br>QFHD video                                           |  |  |
| DeckLink 4K<br>Extreme 12G<br>DeckLink 8K Pro<br>DeckLink Mini<br>Monitor 4K<br>DeckLink SDI 4K<br>DeckLink Studio<br>4K<br>Hardware<br>MXO2<br>MXO2 LE<br>MXO2 LE Mini<br>MXO2 Rack | version<br>v10.9.5<br>Driver<br>version<br>v8.0.0.<br>15342 | EDIUS build<br>Any build of<br>EDIUS 9<br>Required<br>EDIUS build | capability Playout Matrox I/O capability Playout | Desc.         Following functions are restricted:         - RS-422 remote control       Stereoscopic video preview         - Ancillary data thru out in any format<br>(only Intensity Pro 4K)       - Ancillary data thru out in 4K DCI or<br>QFHD video<br>(all models)         Desc.         Following functions are restricted:         - RS-422 remote control       - Stereoscopic video preview         - Ancillary data thru out       - Timecode output         MAX H 264 Hardware Encoder       - Encoder |  |  |

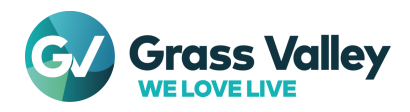

# Video format

| Format                                         | EDIUS Edition                                                                                                    |           |  |  |
|------------------------------------------------|----------------------------------------------------------------------------------------------------|-----------|--|--|
|                                                | Pro                                                                                                    | Workgroup |  |  |
| Supported frame rate on UHD video              | Up to 30p                                                                                                    | Up to 60p |  |  |
| 8K video output                                | N/A                                                                                                    |           |  |  |
| Supported resolution, frame rate and scan type | 4K DCI: 24p, 23.98p<br>QFHD: 59.94p, 50p, 29.97p, 25p<br>1920 x 1080: 59.94i, 50i, 29.97p, 25p, 23.98p<br>1280 x 720: 59.94p, 50p<br>720 x 576: 50i<br>720 x 486: 59.94i |           |  |  |

# Usable OS

Usable OS depends on the video hardware driver:

| Hardware driver version               | Supported OS    |
|---------------------------------------|-----------------|
| AJA Software Installer v15.5.3        | Windows 10      |
| AJA Software Installer v16.1.0        |                 |
| AJA Software Installer v16.2          | Windows 11 / 10 |
| Blackmagic Design Desktop Video v11.6 | Windows 10      |

#### **IMPORTANT NOTE:**

Keep the compatibility matrix between EDIUS and tested video hardware. You cannot use other version of the driver to use the video hardware with EDIUS X in Windows 11

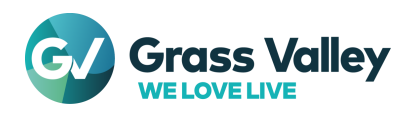

# Setup video hardware

# Installation order

The video hardware driver and EDIUS must be installed in below order

- 1. Install video hardware driver
- 2. Install EDIUS

If the EDIUS has already been installed, remove it then install both driver and EDIUS in required order

# Prerequisite

Installed video hardware should work correctly. Ensure that the hardware correctly works by using the tool provided by the hardware maker.

## Configure the video hardware

Before using the video hardware in EDIUS, configure required settings. It depends on installed hardware:

#### AJA

- 1) Quit EDIUS if running
- 2) Select Start > AJA > AJA Control Panel
- 3) AJA Control Panel will appear. Select Firmware
- 4) Ensure below things:
  - Working mode matches to the format that you want to use
  - Installed firmware date (MM/DD/YY) matches to Desired firmware
- 5) If both are satisfied, close AJA Control Panel
- 6) If either one (or both ) mismatch, select desired mode from the list then click [Install]

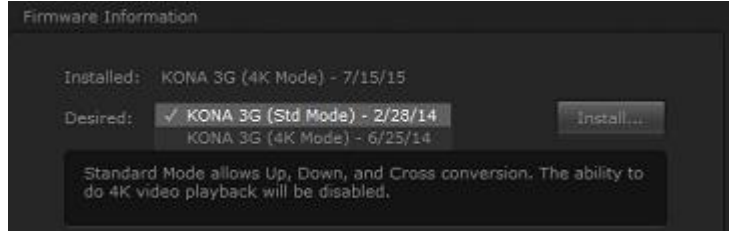

- 7) Flashing the firmware will proceed. Do NOT quit AJA Control Panel and turn off the workstation
- 8) Once flashing firmware succeeds, click [Shutdown] to turn off the workstation

#### **IMPORTANT NOTE:** If you click [Cancel] button, shutdown then restart the workstation manually. AJA hardware will not work by programmed firmware until shutdown then restarting the workstation

9) Go to Configure EDIUS settings

#### **Blackmagic Design**

- 1) Quit EDIUS if running
- 2) Open Blackmagic Design Control Panel from Windows Control Panel
- Blackmagic Design Control Panel will appear. Select audio output channel combination for analog and AES / EBU digital audio
- 4) Click [Apply] then [OK]
- 5) Go to Configure EDIUS settings

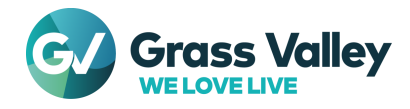

## Matrox (Only EDIUS 9)

No step required. Go to Configure EDIUS settings

# **Configure EDIUS settings**

Once required configuration has been done, configure EDIUS System Settings:

- 1) Select Settings > System Settings > Hardware > Preview Device
- 2) Tick installed video hardware
- 3) Click [Apply] then [OK]

To capture a video by using the video hardware, create capture device preset - here is more details

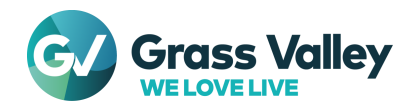